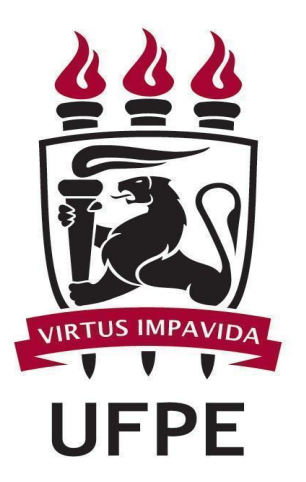

# UNIVERSIDADE FEDERAL DE PERNAMBUCO

# MANUAL SIPAC Meio Ambiente - Resíduos Químicos

# PARA LABORATÓRIOS GERADORES DE RESÍDUOS QUÍMICOS

FUNÇÕES BÁSICAS/ PASSO A PASSO:

| 1. | Cadastrar resíduos químicos            | Página 3  |
|----|----------------------------------------|-----------|
|    |                                        |           |
| 2. | Imprimir rótulo de resíduos            | Página 7  |
|    |                                        |           |
| 3. | Solicitar coleta dos resíduos químicos | Página 10 |
|    |                                        |           |
| 4. | Informações adicionais                 | Páging 13 |

## 1. Cadastrar resíduos químicos

Esta funcionalidade permitirá ao usuário cadastrar resíduos químicos gerados por um determinado laboratório cadastrado no sistema.

| COORDENAÇÃO DE                                                                                                    | PREVENÇÃO E GESTÃ                  | D DE RESÍ (11.97.17) |                           |                      | 😤 Alterar Senha           | 🎍 Mes Virtual |                                  |
|----------------------------------------------------------------------------------------------------|------------------------------------|----------------------|---------------------------|----------------------|---------------------------|---------------|----------------------------------|
| Módulos                                                                                                    |                                    |                      |                           |                      |                           |               | Portais                          |
| Atao dimanto da                                                                                                    | Almevacifado                       | Auditoria e Controla | Riblistor                 | Relatim da Sanvisa   | Polsas (Auxílias          |               | Postal Administra                |
| Requisições                                                                                                    | Aimoxariiado                       | Interno              | Diblioteca                | Boletini de Serviço: | BOISAS/ AUXILIOS          |               | Portal Administra                |
| Catálogo de<br>Materiais                                                                                                    | Compra de Mat.<br>Informacionais   | Editora              | Compras<br>Compartilhadas | Compras              | Licitação                 |               | Portal da Direç<br>Centro/Hospit |
| Compras -<br>egistros de Preços                                                                                                    | Contratos                          | Projetos/Convênios   | Faturas                   | Infraestrutura       | Liquidação de<br>Despesas |               | Portal da Funda                  |
| Ørçamento                                                                                                    | DDO                                | Pagamento Online     | Patrimônio Móvel          | Patrimônio Imóvel    | Protocolo                 |               | Portal da Reito                  |
| CONTRACTOR NOT CONTRACTOR NOTO CONTRACTOR NOTO CONTRACTOR NOTO CONTRACTOR CONTRACTOR NOTO CONTRACTOR NOTO CONTRACTOR CONTRACTOR CONTRACTOR CONTRACTOR CONTRACTOR CONTRACTOR CONTRACTOR NOTO CONTRACTOR NOTO CONTRACTOR NOTO CONTRACTOR CONTRACTOR CONTRA TOR CONTRACTOR CONTRACTOR CONTRACTOR CONTRA TOR CONTR | Segurança do<br>Trabalho           | (2)<br>Transportes   | Planejamento de<br>Obras  |                      |                           |               |                                  |
| OUTROS SIST                                                                                                    | MAS                                |                      |                           |                      |                           |               |                                  |
| istema Acadêmico<br>(SIGAA)                                                                                                    | Sistema de Rec.<br>Humanos (SIGRH) | SIGAdmin             |                           |                      |                           |               |                                  |
|                                                                                                    |                                    |                      |                           |                      |                           |               |                                  |

## Acesse o PORTAL ADMINISTRATIVO

1

2

Acesse Requisições → Infraestrutura → Meio ambiente → Resíduos Químicos Perigosos → Resíduos → Cadastrar.

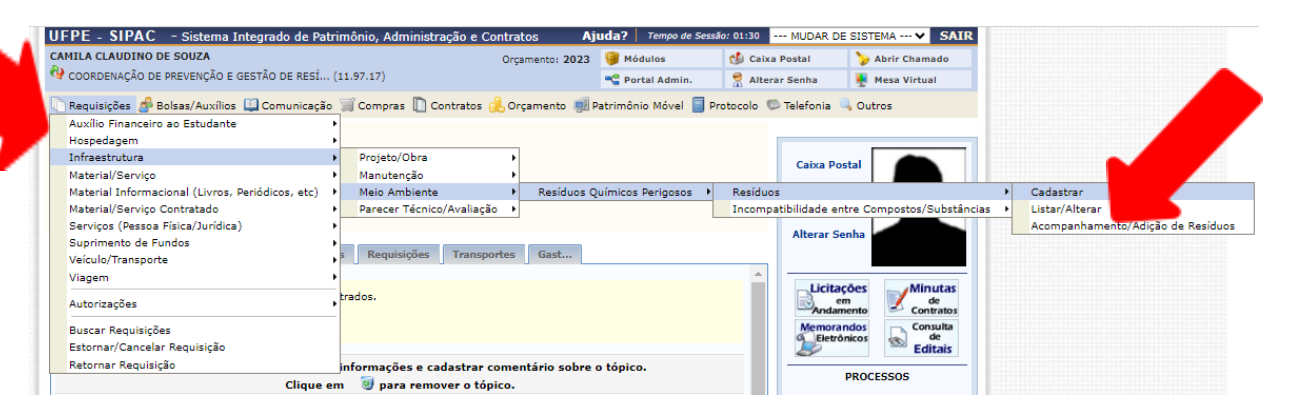

| 3 |                           |                          |
|---|---------------------------|--------------------------|
|   |                           | Buscar Laboratório       |
|   | Todos os Laboratórios     |                          |
|   | 🗌 Sigla:                  |                          |
|   | Nome/Unidade:             |                          |
| N | Responsável:              | CAMILA CLAUDINO DE SOUZA |
|   | Horário de funcionamento: | Manhã 🗌 Tarde 🗌 Noite 🗌  |
|   | Circulação de Pessoal:    | LIVRE                    |
|   |                           | uscar Cancelar           |
|   |                           | Clicar                   |

OBS: O usuário poderá realizar a busca pelo laboratório por um dos seguintes critérios, preferencialmente:

- Todos os laboratórios: lista todos os laboratórios cadastrados;
- Sigla: Forneça a sigla do laboratório que deseja buscar;
- Nome/Unidade: Informe o nome ou a unidade referente ao laboratório.
- *Responsável*: Forneça o nome do usuário responsável pelo cadastro.

|                     | Buscar Laboratório                                                                 |
|---------------------|------------------------------------------------------------------------------------|
|                     | Todos os Laboratórios                                                              |
|                     | Sigla:                                                                             |
|                     | Nome/Unidade:                                                                      |
|                     | Responsável: CAMILA CLAUDINO DE SOUZA                                              |
|                     | 🗌 Horário de funcionamento: 🛛 Manhã 🗌 Tarde 🗌 Noite                                |
|                     | □ Circulação de Pessoal: LIVRE ✔                                                   |
|                     | Buscar Cancelar                                                                    |
|                     | 😮 Cadastrar Novo Laboratório 🛛 👳: Alterar 🛛 🥶: Remover 🔍: Visualizar 🎯: Selecionar |
|                     | LISTA DE LABORATÓRIOS                                                              |
| Nome do Laboratório | Sigla Responsável Departamento                                                     |
| LABORATORIO COOPERE | COOPERE CAMILA CLAUDINO DE SOUZA                                                   |
|                     | Para selecionar o<br>laboratório, clice                                            |

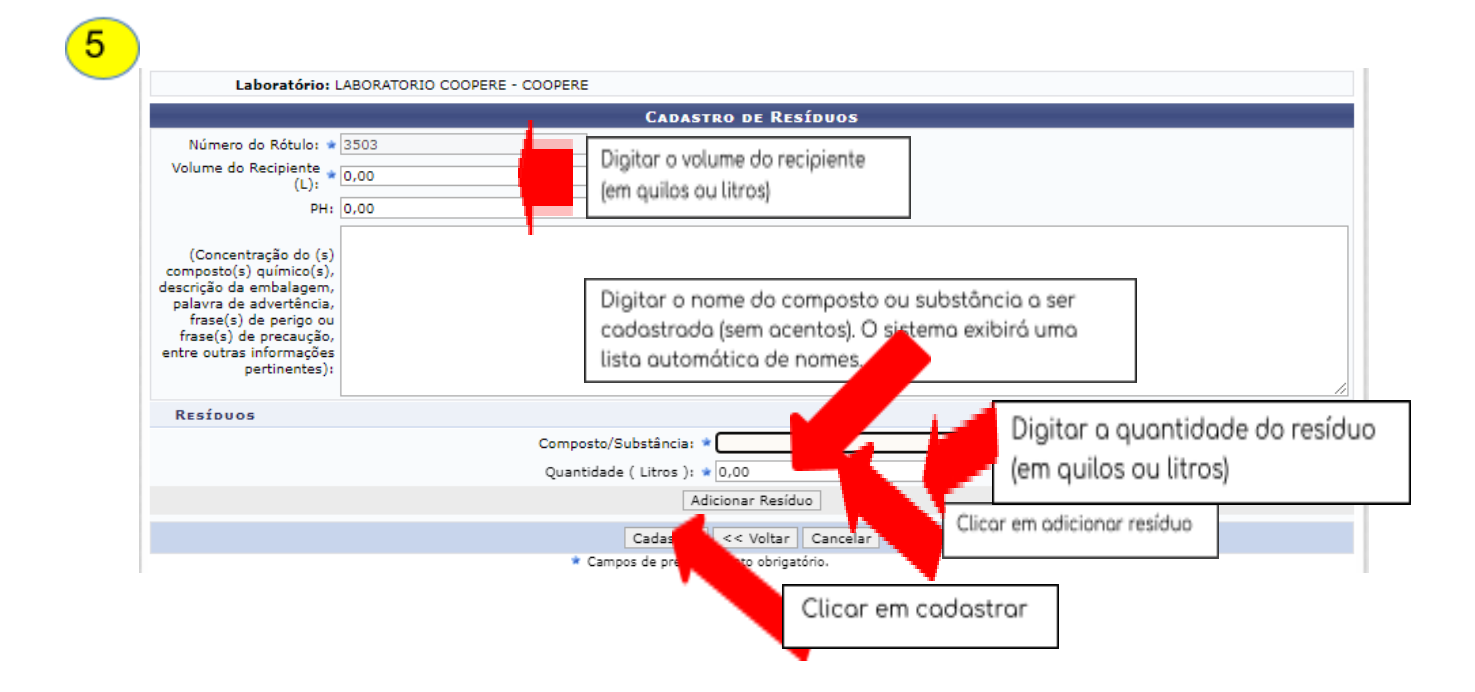

| Laboratório                                                                                                    |                             |                                                                                      |                               |  |
|----------------------------------------------------------------------------------------------------|-----------------------------|--------------------------------------------------------------------------------------|-------------------------------|--|
| 2000.010101                                                                                                    | LABORATORIO COOPERE - COOPI | ERE                                                                                  | - <i>'</i>                    |  |
|                                                                                                    | 2500                        | CADASTRO DE                                                                          | RESIDUOS                      |  |
| Volume do Recipiente                                                                                                    | 3503                        |                                                                                      |                               |  |
| (L):                                                                                                    | 1,00                        |                                                                                      |                               |  |
| PH:                                                                                                    | 0,00                        |                                                                                      |                               |  |
| (Concentração do (s)<br>composto(s) químico(s),<br>descrição da embalagem,<br>palavra de advertência,<br>frase(s) de pereigo ou<br>frase(s) de precaução,<br>entre outras informações<br>pertinentes):<br>RESÍDUOS | Con<br>Qu                   | nposto/Substância: *<br>Iantidade ( Litros ): * 0,00<br>Adicionar Re                 | esíduo                        |  |
|                                                                                                    |                             | 🧃: Rem                                                                               | nover                         |  |
| Composto/Substância                                                                                                    |                             |                                                                                      | Quantidade                    |  |
|                                                                                                    |                             |                                                                                      | 1.00 Litros                   |  |
| Composto/Substância                                                                                                    | Con<br>Qu                   | mposto/Substância: *<br>antidade ( Litros ): * 0,00<br>Adicionar Ro<br><b>0: Rem</b> | esíduo<br>Iover<br>Quantidada |  |

# **7** Tela final de confirmação:

|                                   | Resíduos              |                             |  |  |  |  |  |
|-----------------------------------|-----------------------|-----------------------------|--|--|--|--|--|
| Número do Rótulo: 3503            |                       |                             |  |  |  |  |  |
| Volume do Recipiente: 1.0         |                       |                             |  |  |  |  |  |
| PH: 0.0                           |                       |                             |  |  |  |  |  |
| Compostos/Substâncias Cadastrados |                       |                             |  |  |  |  |  |
| Composto                          | Classe                | Classificação de Prioridade |  |  |  |  |  |
| NAO IDENTIFICADO                  | Classe I ou Perigosos | OUTROS/NÃO IDENTIFICADA     |  |  |  |  |  |

## 2. Imprimir rótulo de resíduos

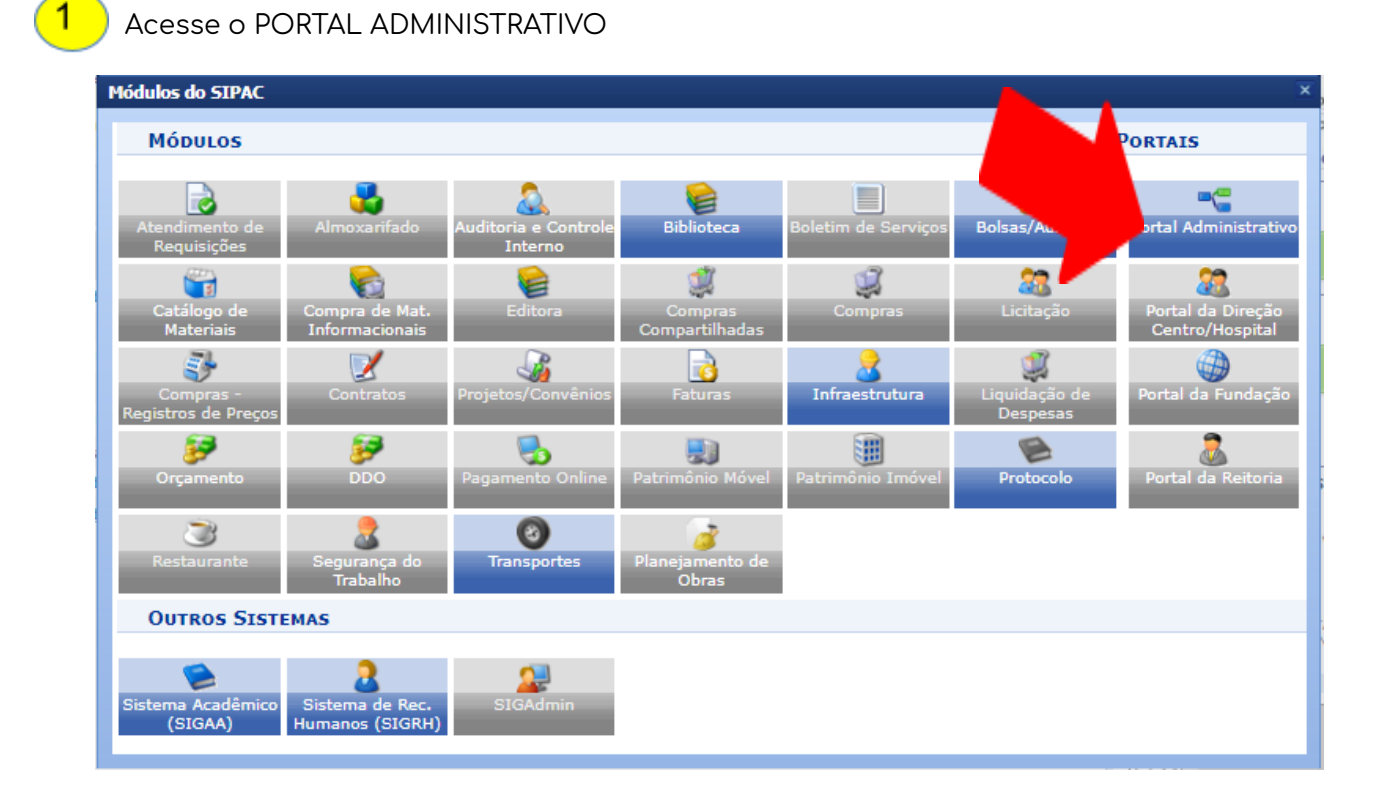

2 Acesse Requisições → Infraestrutura → Meio ambiente → Resíduos Químicos Perigosos → Resíduos → Acompanhamento/Adição de Resíduos

| UFPE - SIPAC - Sistema Integrado de Pat                                                                                                    | rimônio, Administração e Co                                             | ontratos Aj             | juda? Tempo de Ses                         | são: 01:30  | MUDAR DE S  | SISTEMA V SAIR                                                                                           |   |                                                 |   |
|----------------------------------------------------------------------------------------------------|-------------------------------------------------------------------------|-------------------------|--------------------------------------------|-------------|-------------|----------------------------------------------------------------------------------------------------|---|-------------------------------------------------|---|
| CAMILA CLAUDINO DE SOUZA                                                                                                    |                                                                         | Orçamento: 2023         | 🎯 Módulos                                  | 🔥 Caixa     | Postal      | ≽ Abrir Chamado                                                                                          |   |                                                 |   |
| COORDENAÇÃO DE PREVENÇÃO E GESTÃO DE RESÍ                                                                                                    | (11.97.17)                                                              |                         | 😋 Portal Admin.                            | 👷 Alter     | ar Senha    | 🎍 Mesa Virtual                                                                                           |   |                                                 | _ |
| Requisições abolsas/Auxilios Comunicação<br>Auxilio Financeiro ao Estudante<br>Hospedagem<br>Infraestrutura<br>Material/Serviço<br>Material Informacional (Livros, Periódicos, etc) | Compras Contratos Contratos Projeto/Obra<br>Manutenção<br>Meio Ambiente | Resíduos Q              | Patrimônio Móvel 🗐<br>Químicos Perigosos 🕨 | Protocolo 🛛 | Caixa Post  | Outros                                                                                                   | • | Cadastrar                                       |   |
| Material/Serviço Contratado<br>Serviços (Pessoa Fisica/Juridica)<br>Suprimento da Fundos<br>Veiculo/Transporte<br>Viagem<br>                                                        | Parecer Técnico/Availaçã                                                | rtes Gast               |                                            | Incomp      | Alterar Sen | e Compostos/Substância:<br>ha<br>es<br>nto<br>cos<br>Sos<br>Consulta<br>de<br>Consulta<br>de<br>Consulta | 5 | Listar/Alterar<br>Acompanhamento/Adição de Resi |   |
| Retornar Requisição<br>Clique e                                                                                                    | informações e cadastrar c<br>em 🛯 🗐 para remover o tóp                  | omentário sobre<br>ico. | o tópico.                                  |             | P           | ROCESSOS                                                                                                 |   |                                                 |   |

| 2   |                           |                          |
|-----|---------------------------|--------------------------|
|     |                           | Buscar Laboratório       |
|     | Todos os Laboratórios     |                          |
|     | 🗌 Sigla:                  |                          |
|     | Nome/Unidade:             |                          |
| N.  | Responsável:              | CAMILA CLAUDINO DE SOUZA |
| - 7 | Horário de funcionamento: | Manhã 🗌 Tarde 🗌 Noite 🗌  |
|     | Circulação de Pessoal:    | LIVRE                    |
|     |                           | uscar Cancelar           |
|     |                           | Clicar                   |

O usuário poderá realizar a busca pelo laboratório por um dos seguintes critérios, preferencialmente:

- Laboratório: Forneça o nome do laboratório que deseja buscar;
- Código: Insira o código do laboratório;
- Sigla: Forneça a sigla do laboratório que deseja buscar;
- Unidade: Informe a unidade referente ao laboratório.
- *Responsável*: Forneça o nome do usuário responsável pelo cadastro.

|   | 4  |   |
|---|----|---|
| 5 | ÷. | _ |

| _                   |                           |             |              |                    |               |              | _       |
|---------------------|---------------------------|-------------|--------------|--------------------|---------------|--------------|---------|
|                     |                           |             | BUSCAR LA    | BORATÓRIO          |               |              |         |
|                     | Todos os Laboratórios     |             |              |                    |               |              |         |
|                     | Sigla:                    |             |              |                    |               |              |         |
|                     | Nome/Unidade:             |             |              |                    |               |              |         |
|                     | Responsável:              | CAMILA CLA  | UDINO DE SOU | JZA                |               |              |         |
|                     | Horário de funcionamento: | Manhã 🗌     | Tarde 🗆      | Noite              |               |              |         |
|                     | Circulação de Pessoal:    | LIVRE       | ~            |                    |               |              |         |
|                     |                           |             | Buscar       | Cancelar           |               |              |         |
|                     |                           |             |              |                    |               |              |         |
|                     |                           |             |              |                    |               |              |         |
|                     | 📀 Cadastrar Novo L        | aboratório. | 😺: Alterar   | <b>ख</b> ∶ Remover | 🔍: Visualizar | Selecionar   |         |
|                     |                           |             | LISTA DE LA  | BORATÓRIOS         |               |              |         |
| Nome do Laboratório | Sigla                     | Re          | esponsável   |                    |               | Departamento |         |
| LABORATORIO COOPERE | COOPERE                   | C/          | MILA CLAUDIN | O DE SOUZA         |               |              | 0       |
|                     |                           |             |              |                    |               |              | - 1     |
|                     |                           |             |              |                    | [             | Para seleci  | onar ç  |
|                     |                           |             |              |                    |               | laboratório  | , clica |

no ícone .

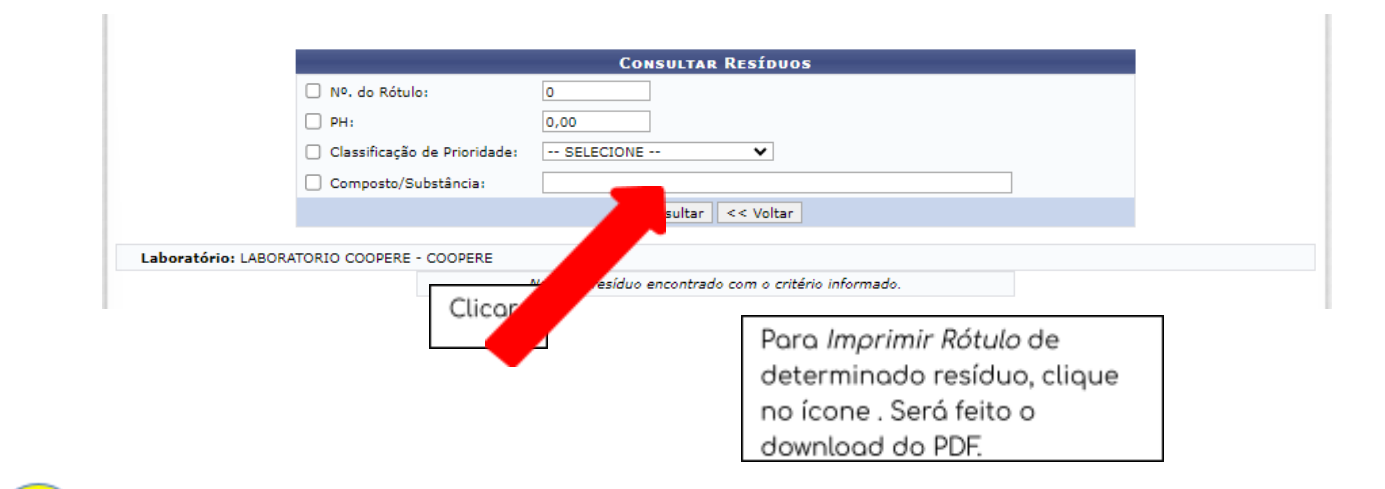

#### 3503 OUTROS/NÃO IDENTIFICADA 16/10/2023 Cadastrado 0.00 📵 🚔 🔕 🕥 0 3504 0,00 OUTROS/NÃO IDENTIFICADA 16/10/2023 Cadastrado ٥. Ô << Voltar Para Imprimir Rótulo de determinado resíduo, 👡 ue no ícone . Será feito o download do PDF.

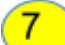

6

#### Exemplo do rótulo:

| RESÍDUO QUÍMICO<br>PERIGO                                                                            | Sinfra |
|----------------------------------------------------------------------------------------------------|--------|
| N°         3504         Data: 16/10/2023           Comp. do         NAO IDENTIFICADO                 |        |
| Tipo do         OUTROS/NÃO IDENTIFICADA           Volume:         1.0         Peso (Kg):         0.1 |        |
| Laboratório: LABORATORIO COOPERE<br>Unidade: SUPERINTENDÊNCIA DE INFRAESTRUTURA - SINFRA (11.01.37)  |        |
| Responsável: CAMILA CLAUDINO DE SOUZA<br>Telefone: 0000000                                           |        |
| Data da Coleta:                                                                                      |        |
| Dúvidas: 7086 coopere.dsa@ufpe.br<br>193                                                             |        |
| Observações: Nenhuma observação informada.                                                           |        |

OBS1: O rótulo deverá ser impresso e fixado no recipiente. Não é obrigatória a impressão colorida.

OBS2: Realizada a impressão, o usuário já pode solicitar a coleta dos resíduos químicos.

## 3. Solicitar coleta dos resíduos químicos

## Acesse o PORTAL ADMINISTRATIVO

1

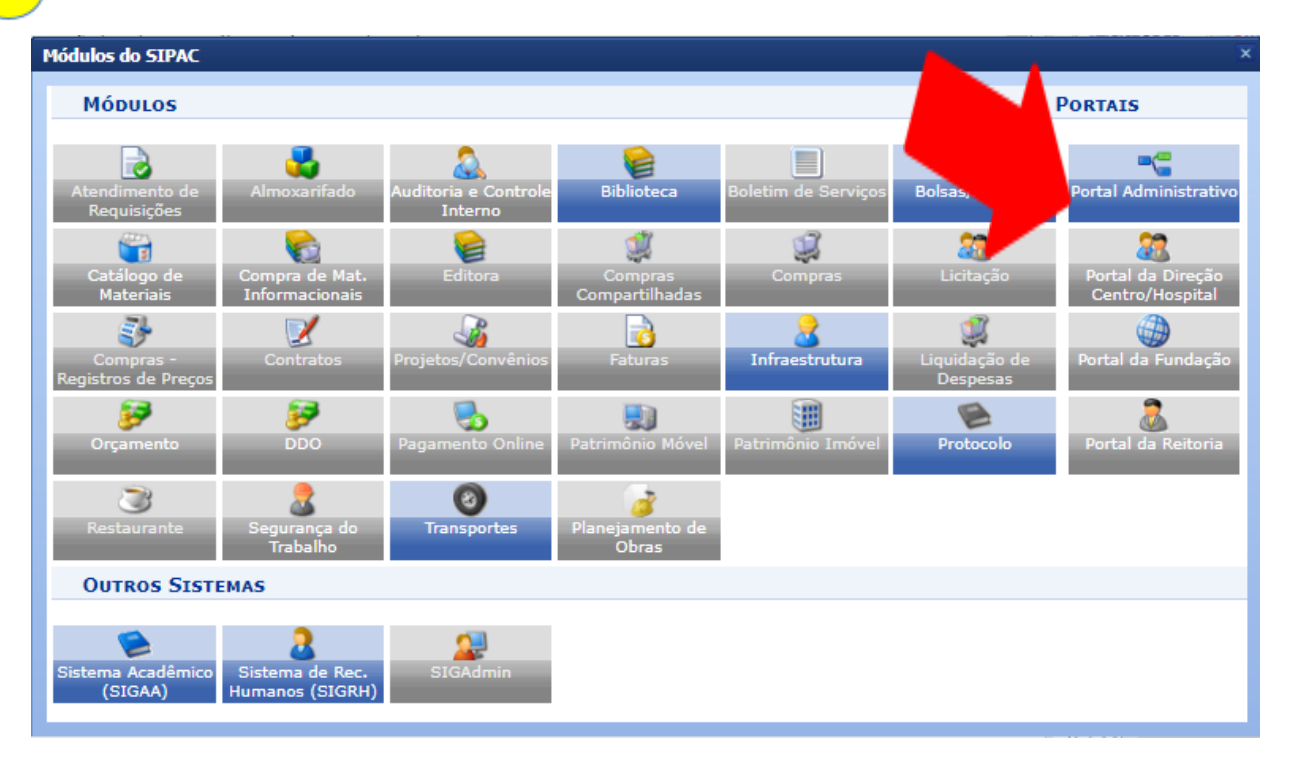

2 Acesse Requisições → Infraestrutura → Meio ambiente → Resíduos Químicos Perigosos → Resíduos → Listar/Alterar.

| CAMILA CLAUDINO DE SOUZA                         |                                            | Orçamento: 2023                   | Módulos            | 🍏 Caixa Postal    | 🍃 Abrir Chamado                           |                                    |
|--------------------------------------------------|--------------------------------------------|-----------------------------------|--------------------|-------------------|-------------------------------------------|------------------------------------|
| COORDENAÇÃO DE PREVENÇÃO E GESTÃO DE RESI        | Í (11.97.17)                               |                                   | 🔮 Portal Admin.    | 😤 Alterar Senha   | 🚆 Mesa Virtual                            |                                    |
| 🗋 Requisições 🧬 Bolsas/Auxílios 🛄 Comunicaç      | ção 🗐 Compras 📗 Contrato                   | os 🔒 Orçamento 🖷 Pat              | rimônio Móvel 📄 Pr | otocolo 💿 Telefon | ia 🔍 Outros                               |                                    |
| Auxílio Financeiro ao Estudante                  | •                                          |                                   |                    |                   |                                           |                                    |
| Hospedagem                                       | •                                          |                                   |                    |                   |                                           |                                    |
| Infraestrutura                                   | Projeto/Obra                               | •                                 |                    | Caive             | Postal                                    |                                    |
| Material/Serviço                                 | <ul> <li>Manutenção</li> </ul>             | •                                 |                    | Calx              |                                           |                                    |
| Material Informacional (Livros, Periódicos, etc) | <ul> <li>Meio Ambiente</li> </ul>          | <ul> <li>Resíduos Quír</li> </ul> | nicos Perigosos 🔸  | Resíduos          |                                           | Cadastrar                          |
| Material/Serviço Contratado                      | <ul> <li>Parecer Técnico/Avalia</li> </ul> | ação ▶                            |                    | Incompatibilidad  | e entre Compostos/Substâncias             | <ul> <li>Listar/Alterar</li> </ul> |
| Serviços (Pessoa Física/Jurídica)                | •                                          |                                   |                    | Alter             | ar Senha                                  | Acompanhamento/Ac                  |
| Suprimento de Fundos                             | •                                          |                                   |                    | Alter             | ar Senna                                  |                                    |
| Veículo/Transporte                               | s Requisições Tran                         | isportes Gast                     |                    |                   |                                           |                                    |
| Viagem                                           | •                                          |                                   |                    | <u>^</u>          |                                           |                                    |
| Autorizações                                     | trados.                                    |                                   |                    |                   | em<br>ndamento Minutas<br>de<br>Contratos |                                    |
| Buscar Requisições                               |                                            |                                   |                    | Men               | norandos Consulta                         |                                    |
| Estornar/Cancelar Requisição                     |                                            |                                   |                    | 2                 | Editais                                   |                                    |
| Debaura Desulateño                               |                                            |                                   |                    | ~                 |                                           |                                    |

|   | Buscar Laboratório                                  |
|---|-----------------------------------------------------|
|   | Todos os Laboratórios                               |
|   | Sigla:                                              |
|   | Nome/Unidade:                                       |
| N | Responsável: CAMILA CLAUDINO DE SOUZA               |
|   | 🗌 Horário de funcionamento: Manhã 🗌 Tarde 🗌 Noite 🗌 |
|   | Circulação de Pessoal: LIVRE                        |
|   | Buscar Cancelar                                     |
|   | Clicar                                              |

O usuário poderá realizar a busca pelo laboratório por um dos seguintes critérios, preferencialmente:

- Laboratório: Forneça o nome do laboratório que deseja buscar;
- Código: Insira o código do laboratório;
- *Sigla*: Forneça a sigla do laboratório que deseja buscar;
- Unidade: Informe a unidade referente ao laboratório.
- *Responsável*: Forneça o nome do usuário responsável pelo cadastro.

|                         |                  | BUSCAR LA    | BORATÓRIO  |               |              |  |
|-------------------------|------------------|--------------|------------|---------------|--------------|--|
| Todos os Laboratórios   |                  | DOSCAR LA    | BORATORIO  |               |              |  |
| Sigla:                  |                  |              |            |               |              |  |
| □ Nome/Unidade:         |                  |              |            |               |              |  |
| Responsável:            | CAMILA CLA       | UDINO DE SOL | JZA        |               |              |  |
| 🗌 Horário de funcionam  | ento: Manhã 🗌    | 🛛 Tarde 🗆    | Noite      |               |              |  |
| 🗌 Circulação de Pessoal | LIVRE            | ~            |            |               |              |  |
|                         |                  | Buscar       | Cancelar   |               |              |  |
|                         |                  |              |            |               |              |  |
| 📀 Cadastrar N           | lovo Laboratório | 😺: Alterar   | : Remover  | 🔍: Visualizar | Selecionar   |  |
|                         |                  | LISTA DE LA  | BORATÓRIOS |               |              |  |
| me do Laboratório Sig   | la Re            | esponsável   |            |               | Departamento |  |
| BORATORIO COOPERE CO    | OPERE CA         | MILA CLAUDIN | O DE SOUZA |               |              |  |
| BORATORIO COOPERE CO    | DPERE CA         | MILA CLAUDIN | O DE SOUZA |               | Departamento |  |

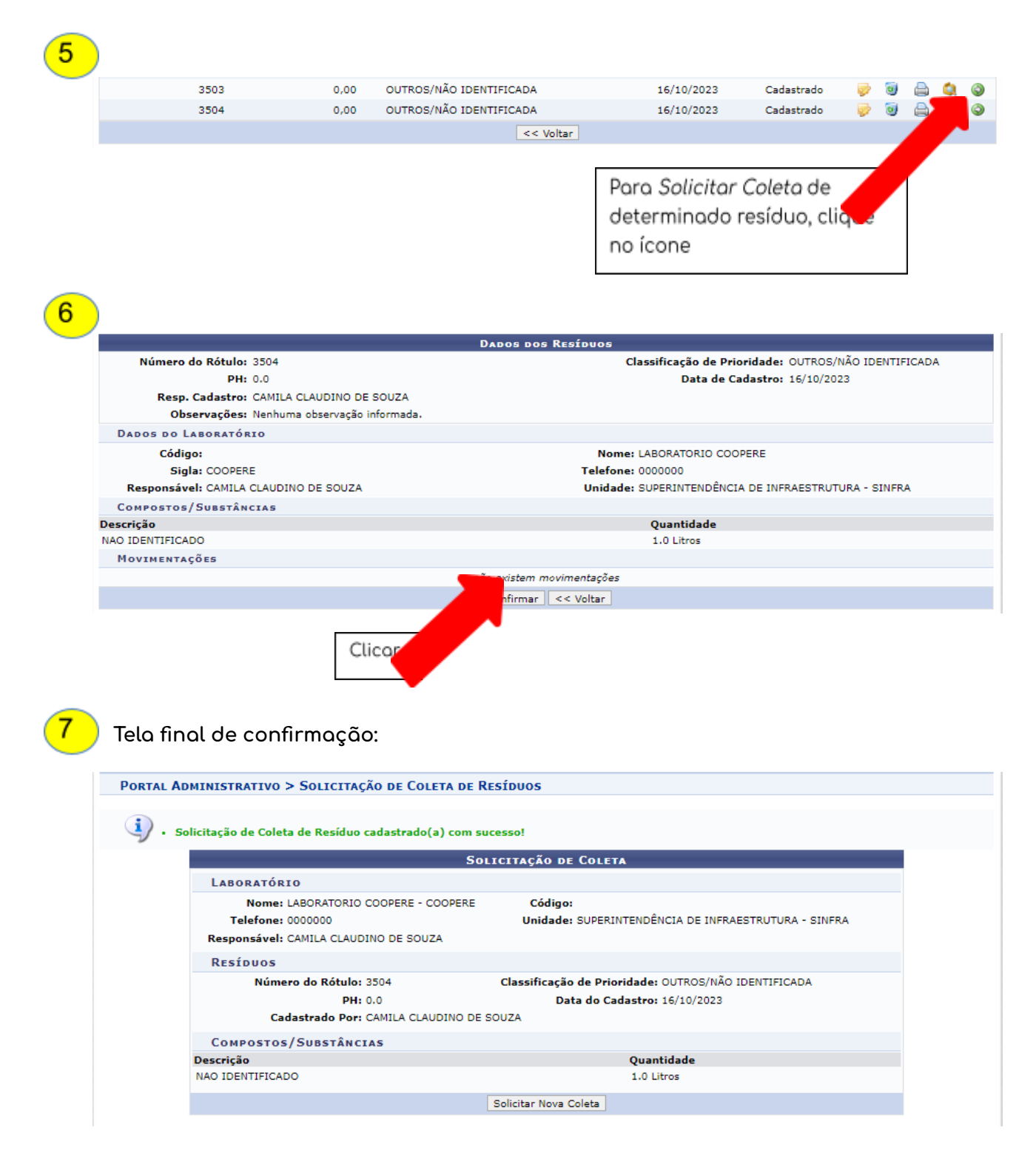

OBS: Após a solicitação de coleta, aguardar a DGA realizar o recolhimento do resíduo químico.

## 4. Informações adicionais

Meu laboratório não tem cadastro no SIPAC, como realizo o cadastro?

Favor preencher o seguinte formulário: <u>https://forms.gle/PoBkbBipoQC56CrQ7</u> aguardar o cadastro pela DSA.

 Não visualizo o menu "INFRAESTRUTURA" no Portal Administrativo do SIPAC, como proceder?

Favor enviar email para <u>coopere.dsa@ufpe.br</u> informando o problema.

 Como substituir o servidor responsável pelo cadastro de resíduos químicos do laboratório?

Deve-se solicitar a troca com os dados do substituto (Nome, SIAPE, Laboratório e Centro), através de ofício eletrônico enviado à Coordenação de Prevenção e Gestão de Resíduos e Efluentes (Código SIPAC 11.97.17).

Ressaltamos que o sistema só permite um responsável por cada laboratório.

• Não encontro a substância que quero descartar no SIPAC, como proceder?

Favor preencher o seguinte formulário: <u>https://forms.gle/LC51gEZgVeNtgu9S8</u> e aguardar o cadastro da substância química pela DSA.

Demais dúvidas: enviar email para coopere.dsa@ufpe.br.